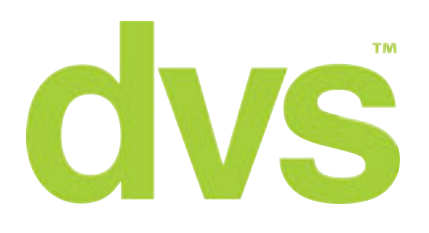

# How to setup Hik-Connect

September 2017

This guide has been created by the DVS technical support team and should be used by capable CCTV installers and integrators. If you need any further information or support please contact the company that you purchased the device/devices from.

dvs.co.uk

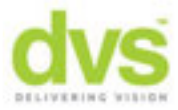

### How to setup Hik-Connect

Hik-Connect is a new platform from Hikvision designed to make setting up remote access quicker and easier than using a DDNS or static IP. With this setup guide, you will no longer need any port forwarding. It's as easy as registering your customer an account, then scanning the QR code on the recorder.

Before you start you'll need your customer's email address or mobile number, you'll need access to their chosen email or phone to receive a verification code, and you'll need access to the NVR or DVR.

#### Setting up the recorder

- 1. First, gain access to the DVR/NVR
- Right click and navigate to *Menu > Configuration > Network > Platform Access*, and tick the *Enable* box
- 3. You'll now be asked to read and accept the terms and conditions
- 4. When prompted, set a *Verification* code. This can be any alpha-numeric code between 6 and 12 characters

| 5. | The <b>Status</b> will now show | Online. If not, | please see troubl | leshooting at the end | of this guide |
|----|---------------------------------|-----------------|-------------------|-----------------------|---------------|
|----|---------------------------------|-----------------|-------------------|-----------------------|---------------|

|                           |                            | Configuration                         |  |
|---------------------------|----------------------------|---------------------------------------|--|
| @ General                 | General Platform Access Pl | PPOE DONS NTP Email NAT More Settings |  |
| · Natural                 | Enable                     |                                       |  |
| - President               | Access Type                | Hik-Connect                           |  |
| <ul> <li>Alarm</li> </ul> | Server Address             | dev.hik-connect.com                   |  |
| . Live View               | Enable Stream Encryption   |                                       |  |
|                           | Verification Code          | LYSXPR                                |  |
| A Exceptions              | Status                     | Offine                                |  |
| a∔ User                   |                            |                                       |  |
|                           | Enable                     |                                       |  |
|                           |                            |                                       |  |

#### Setting up the Hik-connect app

- 6. From yours or the customers phone, download the *Hik-Connect* App from the App store or Google Play
- 7. Once installed, open the app and you'll be presented with the login screen, tap on *Register*
- 8. Follow the on screen instructions to setup a Hik-connect account. You will need to verify the account by using a valid email address or phone number

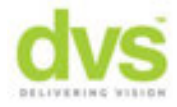

10. You have now registered the Hik-Connect account. Make a note of the username and password. These login details will need to re-enter if their phone is reset, the app is reinstalled, or they want to use Hik-connect on another device.

|                         | ×                | ← Register                                                                                                    | Cancel                                                                | Region     | Finish      |
|-------------------------|------------------|----------------------------------------------------------------------------------------------------|-----------------------------------------------------------------------|------------|-------------|
|                         | ▲ □              |                                                                                                    | Select your country or region. It cannot be changed<br>once selected. |            |             |
|                         |                  | Register by Mobile Phone                                                                                                    | Turkey                                                                |            |             |
| +                       |                  | Number                                                                                                    | Turkmenistan                                                          |            |             |
|                         |                  | Register by Email Address                                                                                                    | Turks and Caic                                                        | os Islands |             |
| Over Namedictal Address |                  |                                                                                                    | Uganda                                                                |            |             |
| Pata-ord                |                  | Rend and Agree                                                                                                    | Ukraine                                                               |            |             |
| Register                | Forgot Password  | Terms of Service                                                                                                    | United Arab Er                                                        | mirates    | 1           |
|                         |                  |                                                                                                    | United Kingdo                                                         | m          | >           |
| Login                   |                  |                                                                                                    | Unuguay                                                               |            | 1010        |
|                         |                  |                                                                                                    | USA                                                                   |            |             |
|                         |                  |                                                                                                    | Uzbekistan                                                            |            | -           |
|                         |                  |                                                                                                    | Vanuatu                                                               |            | 2           |
|                         |                  |                                                                                                    | Venezuela                                                             |            |             |
|                         | United Kingdom > |                                                                                                    | Vietnam                                                               |            |             |
| 🔶 Input Email a         | ddress           | Input Verification Code                                                                                                    | G 3                                                                   |            | +           |
| Concernal address.      | >                | traject the verification code you received. The email of<br>SMS may be delayed. If no massage received, planes<br>return to the previous they and get the verification<br>code again. |                                                                       |            |             |
| -                       | _                | out the received verification code.                                                                                                    |                                                                       |            |             |
| Previous                | Next             |                                                                                                    |                                                                       |            |             |
|                         |                  | Previous(58) Next                                                                                                    |                                                                       |            |             |
|                         |                  |                                                                                                    |                                                                       |            |             |
|                         |                  |                                                                                                    |                                                                       |            |             |
|                         |                  |                                                                                                    |                                                                       | Add Device |             |
|                         |                  |                                                                                                    |                                                                       |            |             |
|                         |                  |                                                                                                    |                                                                       |            |             |
|                         |                  |                                                                                                    |                                                                       |            |             |
|                         |                  |                                                                                                    |                                                                       |            |             |
|                         |                  |                                                                                                    |                                                                       | Message    | eee<br>More |

#### Adding the recorder to Hik-connect

- 11. You'll now be taken into the app and prompted to add a device. Click the + symbol to add a device and the phones camera will open.
- 12. Now on the recorder navigate to the *Platform Access* page, right click and go to *Menu* > *Configuration* > *Network* > *Platform Access*.
- 13. Scan the QR code with the phones camera.

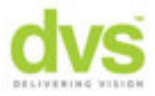

- 14. If prompted, enter the verification code you created and skip the port settings
- 15. The cameras connected to the recorder will now be visible on the mobile Hik-Connect app. Select the camera you want to view and click *Start Live View*

## Troubleshooting

| Issue                         | Solution                                                            |
|-------------------------------|---------------------------------------------------------------------|
| I haven't received a          | Please check your spam folders and email filters. If the problem    |
| verification code             | persists consider registering with a different email or mobile      |
|                               | number.                                                             |
| Hik-Connect status is offline | Ensure the enable box is ticked on the 'Platform Access' page       |
|                               | and that your unit has a working connection to the internet.        |
|                               | Check the network settings are correct for the network you          |
|                               | are connected to.                                                   |
| I get a message saying the    | Devices can only be added to a single account. To view the          |
| device is already registered  | device on multiple phones or tablets, you just need to install Hik- |
|                               | Connect app, and then log in with the details of the Hik-Connect    |
|                               | account the device is registered to.                                |
| I don't have an option for    | Please email technical@dvs.co.uk with your device's serial          |
| platform access               | number and current firmware version as the unit may need a          |
|                               | firmware update. This information can be found in the               |
|                               | 'Maintenance' menu.                                                 |

If you have any question, please feel free to email <a href="mailto:technical@dvs.co.uk">technical@dvs.co.uk</a>